# 业余无线电模拟考试程序安装步骤

由于很多朋友刚开始安装模拟程序总遇到问题,所以做了这个文件,主要是为了帮助新 人,希望抛砖引玉吧,有不对和不完善的地方还请大家批评指正。本文的方法我已经在 windows 7 和 windows 8 系统下验证通过。

我的 QQ 号 10058963, 呼号 BH1SVT, 本文发布在'北京 HAM 备考群'的群共享里, QQ 群号是 337136531, 欢迎新老 HAM 加入。

#### 1. 中国无线电业余无线电工作委员会官方下载页面 <u>http://www.crac.org.cn/?page\_id=1558</u>

或者可以直接点击这里下载: <u>2014-0417 公开下载用:考试程序\_ArExamCSB 安装包</u> (PRG-v140417+QPAv131225+QPBv131225+QPCv131225+QPicv140331)

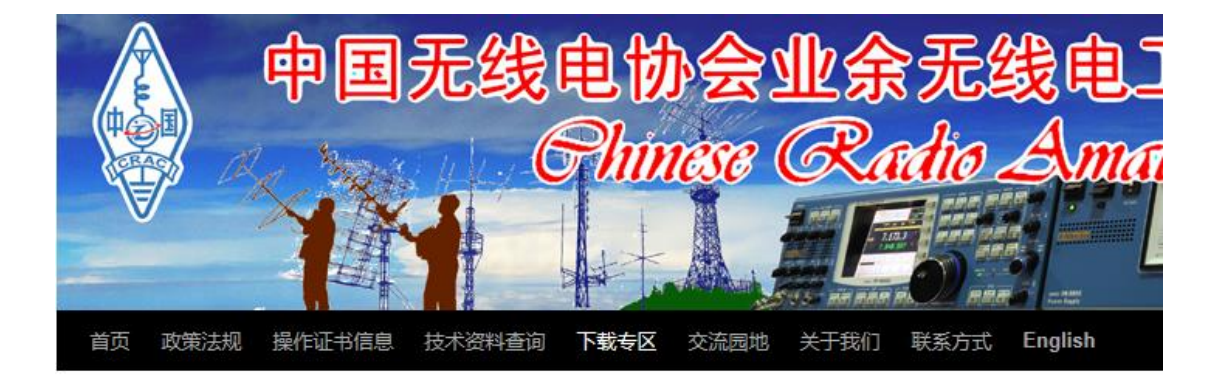

### 各类业余电台操作证书模拟考试程序下载

[各类业余电台操作证书模拟考试程序下载-2014.04.17更新:] 点击此处下载新版本: 2014-0417公开下载用:考试程序 ArExamCSB安装包(PRGv140417+QPAv131225+QPBv131225+QPCv131225+QPicv140331)

内容包括:
各类业余电台操作证书模拟考试程序(ArExamCSB) v140417
A类业余电台操作证书考试题库 v131225
B类业余电台操作证书考试题库 v131225
C类业余电台操作证书考试题库 v131225
题库配套插图 v140331

### 2. 下载后得到以下文件

| 0 0            |                                             |                 |         |
|----------------|---------------------------------------------|-----------------|---------|
| 组织 ▼   包含到库中 ▼ | 共享 ▼ 新建文件夹                                  |                 |         |
| ⊿ 🔶 收藏夹        | 名称                                          | 修改日期            | 类型      |
| 🚺 下载           | ] 2014-0417-公开下载用:考试程序_ArExamCSB安装包PRG-v14… | 2015/1/23 16:24 | 压缩(zipp |
| ■ 桌面           |                                             |                 |         |
| 📃 最近访问的位置      |                                             |                 |         |
| 4 🍃 库          |                                             |                 |         |

### 如果你电脑上安装了 WinRAR 可能看到的是以下样子

| 组织 ▼   包含到库中 ▼                            | 共享 ▼ 新建文件夹                                                         |
|-------------------------------------------|--------------------------------------------------------------------|
| <ul> <li>▲ ☆ 收藏夹</li> <li>▶ 下载</li> </ul> | 2014-0417-公开下载用:考试程序<br>_ArExamCSB安装包PRG-v14041<br>WinRAR ZIP 压缩文件 |
| 🔜 臭血<br>🗐 最近访问的位置                         |                                                                    |
| 4 浸 库                                     |                                                                    |
| ▷ 📑 视频                                    |                                                                    |

或者如果安装了别的解压缩软件也会显示相应的图标,这些都没关系,这就是一个 ZIP 的压 缩包,只要解压缩就可以了。

3.解压缩后得到以下的一个文件夹,虽然显示的是一个红色图标,但其实只是引用了该文件 夹中的一个图标文件,它就是一个文件夹并不是可执行程序,我们还需要双击进入这个文件 夹内。

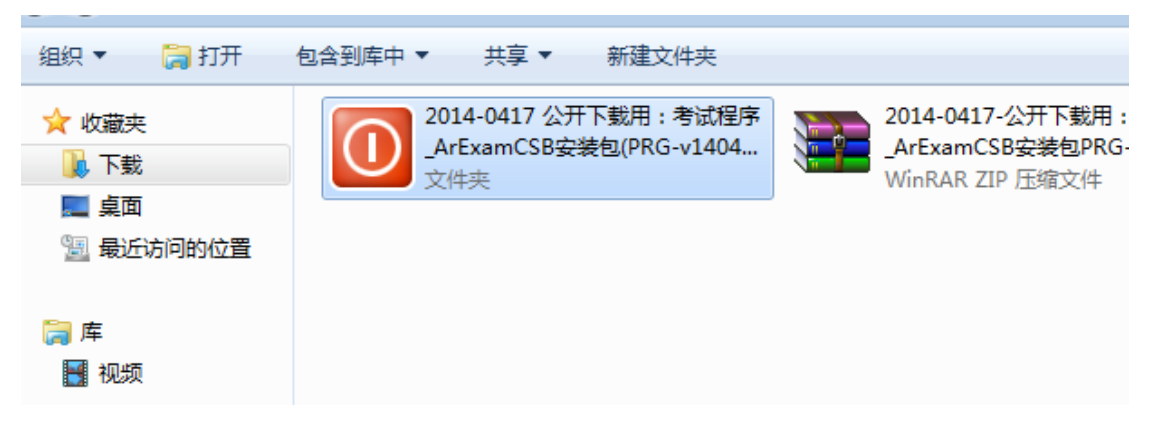

#### 4. 进入这个文件夹后如下图

| ~~~~        |                     |                             |                 |       |
|-------------|---------------------|-----------------------------|-----------------|-------|
| 🕒 🔵 🗢 🔟 🗸 🕨 | 2014-0417 公开下载用:考试稿 | 醇_ArExamCSB安装包(PRG-v140417+ | QPAv131225+QPBv | → -   |
|             |                     |                             |                 |       |
| 组织▼ ■ 打开    | 共享 ▼ 新建义件失          |                             |                 |       |
| ☆ 收藏夹       | 名称                  | 修改日期                        | 类型              | 大小    |
| 🚺 下载        | 퉬 ArExamCSB         | 2015/1/23 16:34             | 文件夹             |       |
| 📰 桌面        | 퉬 comdlg32          | 2015/1/23 16:34             | 文件夹             |       |
| 🖫 最近访问的位置   | 🚳 arexam.dll        | 2011/8/30 12:18             | 应用程序扩展          | 43 KB |
|             | 🎆 ArExamInstall     | 2013/4/23 8:36              | 应用程序            | 52 KB |
| 潯 库         | 🎆 HamSoft48         | 2011/11/7 10:51             | 图标              | 4 KB  |
| 📑 视频        |                     |                             |                 |       |
| 🔤 图片        |                     |                             |                 |       |

5. 在运行安装程序之前还要做一个准备,此步重要,否则后面会比较麻烦!

在 ArExamInstall 这个程序上点击鼠标右键,选择'属性',如下图,然后单击'兼容性'

| 🙀 ArExamIns | tall 属性         |
|-------------|-----------------|
| 常规 兼容       | 性 安全 详细信息 以前的版本 |
| HAM         | ArExamIns ell   |
| 文件类型:       | 应用程序 (. exe)    |
| 描述:         | ArExamInstall   |
|             | C+11            |

在兼容性面板中勾选'兼容模式运行这个程序',

| 🎇 ArExamInstall 属性                                      |
|---------------------------------------------------------|
| 常规 兼容性 安全 详细信息 以前的版本                                    |
| 如果此程序在早期版本的 Windows 上没有问题,而现在出<br>现问题,请选择与该早期版本匹酉的兼容模式。 |
| <u>帮助我选择设置</u><br>兼容模式                                  |
| □ — 兼 谷 模式 运行 这个程序:                                     |
| Windows XP (Service Pack 3) 📼                           |
| 设置                                                      |
| □用 256 色运行                                              |
| □ 用 640 x 480 屏幕分辨率运行                                   |
|                                                         |
| ■ 禁用桌面元素                                                |

勾选兼容模式后确认下面选择的是 windows XP (Service Pack 3),如下图所示

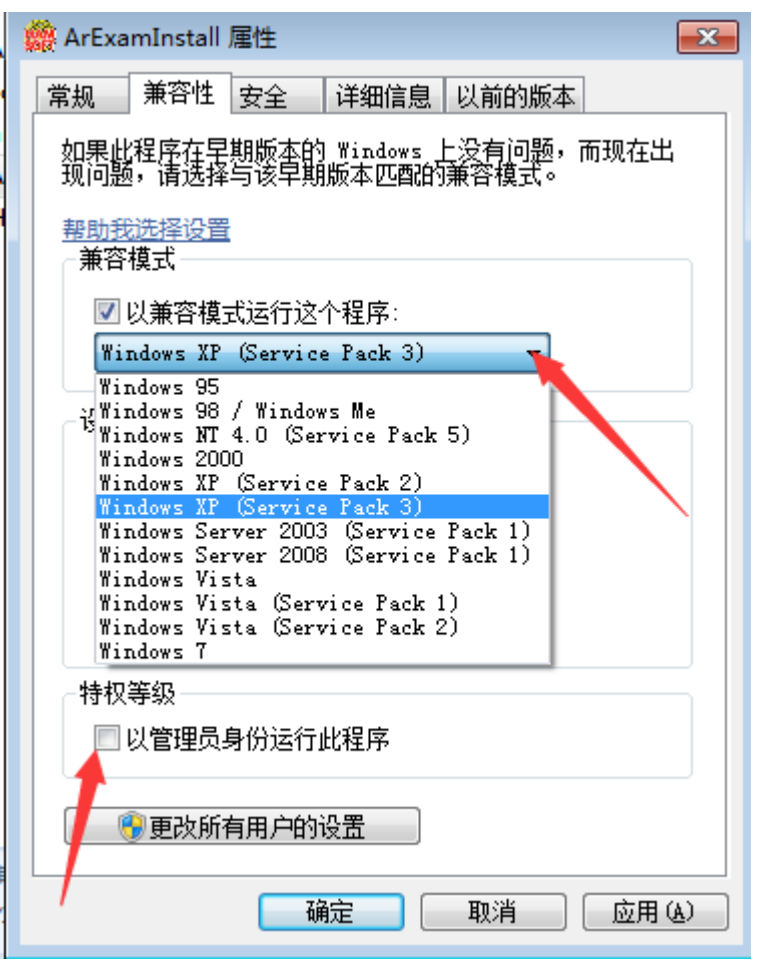

然后勾选下面的'以管理员身份运行此程序',再单击确定关闭这个窗口。

6. 双击运行 ArExamInstall 这个程序,如果你的电脑系统没有关闭用户账户控制功能(默认 开启,有些 Ghost 版本的系统默认是关闭的)的话会有以下提示,点击'是'放心运行即可。

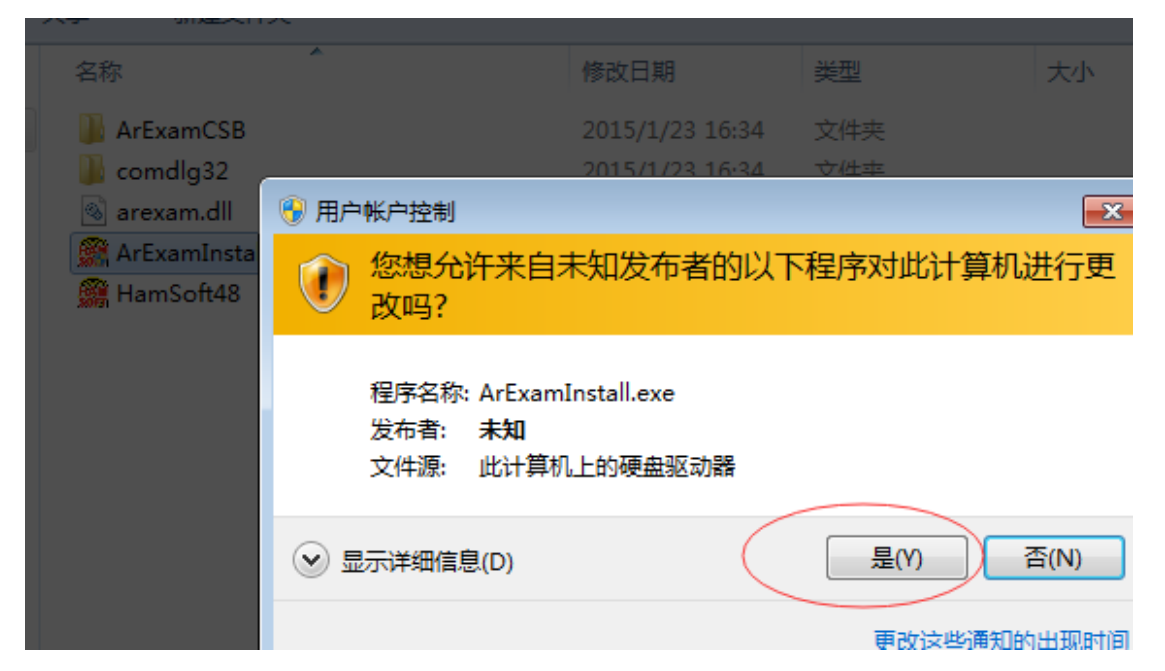

7. 随后出现以下窗口,点击'安装程序'这个按钮

| 🎇 Form1 |                           |
|---------|---------------------------|
| :       | 业余电台操作技术能力考核软件<br>安装或卸载选择 |
|         | 安装程序                      |
|         | 卸载程序                      |
|         | 退 出                       |
|         |                           |

8. 点击安装程序后出现以下窗口

| 🕌 Install                 |
|---------------------------|
| 业余电台操作技术能力考核软件<br>安 装 程 序 |
| 安装产品选择                    |
| 安装进度                      |
| □ 安装软件包                   |
| □ 设置操作系统                  |
| □ 创建桌面快捷方式                |
| □ 添加开始菜单                  |
| 执行安装 返回主菜单                |

**9**. 单击那个下拉选项按钮,我们发现其实只有一个选项,应该是程序原设计可以有不同的语言版本,但现在的程序只有简体版

| 🎆 Install                                             | - • ×    |
|-------------------------------------------------------|----------|
| 业余电台操作技术能力考核转<br>安 装 程 序                              | 次件       |
| -安装产品选择                                               | <b>_</b> |
| 安装进度<br>□ 安装软件包<br>□ 设置操作系统<br>□ 创建桌面快捷方式<br>□ 添加开始菜单 |          |
| 执行安装 返回主菜                                             | 单        |

10. 单击'执行安装'按钮后很快就会报错,如下

| 🎆 Install                 |                                                 |
|---------------------------|-------------------------------------------------|
| 业余                        | 电台操作技术能力考核软件<br>安 装 程 序                         |
| ┌安装产品送                    | 2011-1107-0740 CRAC安装程序                         |
| ArExamCSE<br>─安装进度 ─<br>▽ | Run-time error '52':<br>Bad file name or number |
|                           | 确定                                              |
| 执 彳                       | 5 安 装 <b>返回主菜单</b>                              |

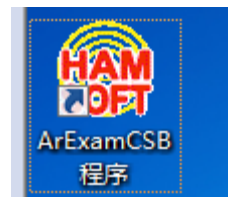

但同时发现安装进度的前三项已经打上勾了,应该是在最后一步'添加开始菜单'这个操作 的时候出的错,同时发现桌面上已经多了一个快捷方式,如上面右图所示。 单击错误提示的'确定'按钮后,系统的程序兼容性助手会提示如下,不用理会它关掉即可。

| ➡ 程序兼容性助手 ▲                                                                             |  |  |
|-----------------------------------------------------------------------------------------|--|--|
| 这个程序可能安装不正确                                                                             |  |  |
| 如果此程序没有正确安装,请使用与此版本的 Windows 兼容的设置重新安装。                                                 |  |  |
| 程序: ArExamInstall<br>发布者: BA1HAM<br>位置: C:\Users\wuhuifeng\Downloads\\ArExamInstall.exe |  |  |
| 🖲 使用推荐的设置重新安装                                                                           |  |  |
| → 这个程序已经正确安装                                                                            |  |  |
| 取消                                                                                      |  |  |
| ① 应用了什么设置?                                                                              |  |  |

11. 此时如果直接去运行 ArExamCSB 程序,会有如下报错信息

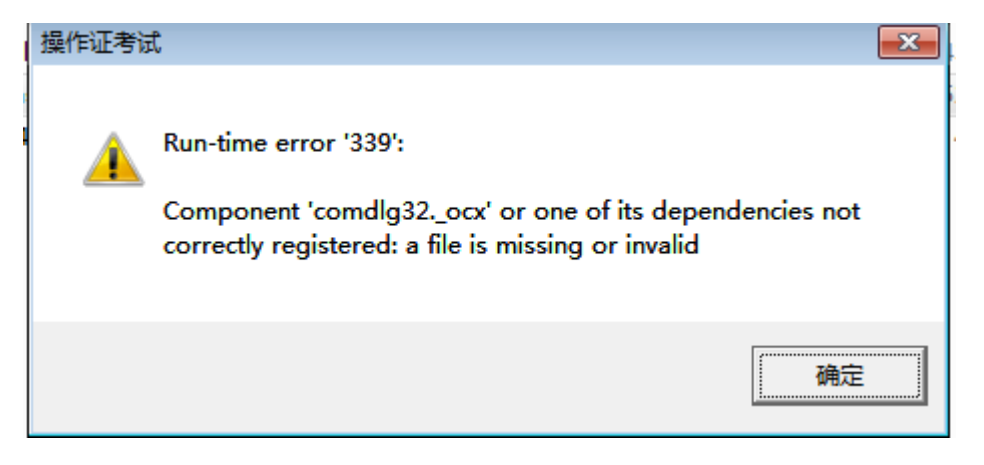

无论我们运行多少次都会出现这个提示,只好点击确定关闭。

**12.** 关键的一步来了,请注意,我们需要再重新按照第6到10步执行一次安装!没错,相信我!

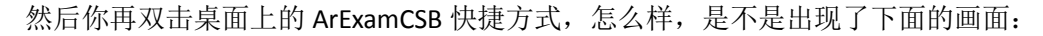

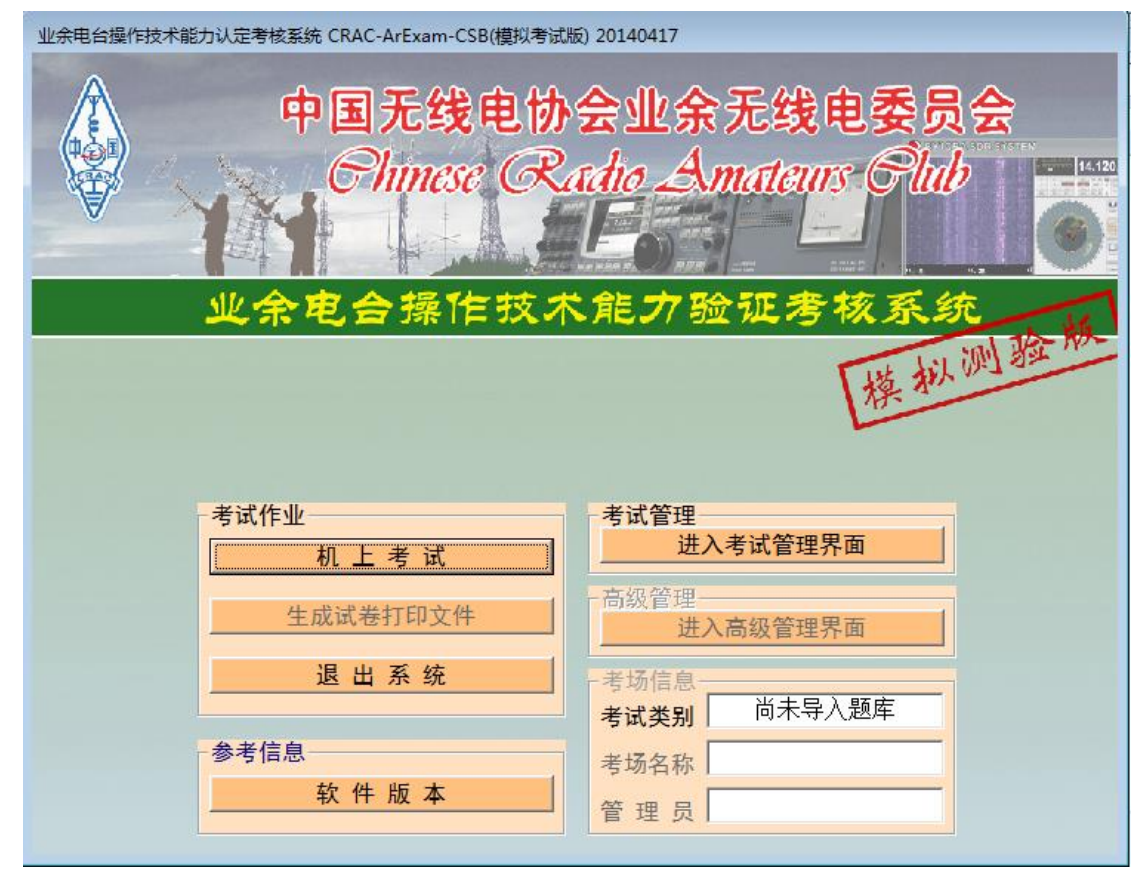

**13.** 下面需要设置题库,单击上图右上的'进入考试管理界面'按钮,弹出下面的窗口 考试管理功能

| 田白夕           |            |  |
|---------------|------------|--|
|               |            |  |
| 密码            |            |  |
|               | 登录         |  |
| <b>管理功能</b> 道 | <b>5</b> 择 |  |
|               | 导入题库文件     |  |
|               |            |  |
|               | 修改管理员账户    |  |
|               | 修改考场标识     |  |
|               | 管理员户名列表    |  |
|               |            |  |

14. 在上图中点击'导入题库文件'后出现如下窗口

| 选择题库文件 放弃返回 |
|-------------|
|             |
|             |
|             |

15. 点击'选择图库文件'的按钮

| ● 选择题库文件"     |       |                                      |                 |                         |                        |   |  |
|---------------|-------|--------------------------------------|-----------------|-------------------------|------------------------|---|--|
| OO V 🖟 « Prog | ram F | iles → CRAC_HamSoft → ArExam → ArExa | mCSB 🕨 Lib      | <b>▼ <del>4</del> 搜</b> | ε Lib                  | Q |  |
| 组织 ▼ 新建文件科    | ŧ     |                                      |                 |                         | ≣ ▼ 🗍                  | 0 |  |
| ■ 桌面          | *     | 名称                                   | 修改日期            | 类型                      | 大小                     |   |  |
| 🗐 最近访问的位置     |       | A类操作证书考试题库(20131225).spl             | 2013/12/25 9:37 | SPL 文件                  | 90 KB                  |   |  |
|               |       | 📄 B类操作证书考试题库(20131225).spl           | 2013/12/25 9:38 | SPL 文件                  | 155 KB                 |   |  |
| 库             |       | C类操作证书考试题库(20131225).spl             | 2013/12/25 9:38 | SPL 文件                  | 241 KB                 |   |  |
| 🛃 视频          |       |                                      |                 |                         |                        |   |  |
| ■ 图片          |       |                                      |                 |                         |                        |   |  |
| 🖹 文档          | E     |                                      |                 |                         |                        |   |  |
| 👌 音乐          |       |                                      |                 |                         |                        |   |  |
| 🜉 计算机         |       |                                      |                 |                         |                        |   |  |
| 🏭 本地磁盘 (C:)   |       |                                      |                 |                         |                        |   |  |
| (1) 网络        | -     |                                      |                 |                         |                        |   |  |
| Ż             | (件名() | N):                                  |                 | - Que                   | stion pool file(*.spl) | • |  |
|               |       |                                      |                 | 11 <del>7</del>         | Ŧ(O) I▼ 取消             |   |  |

**16.** 选择一个自己要练习的对应类型的题库,例如 A 类题库,然后单击'打开'按钮,随后很快就会显示如下

| 题库导入                                                                                                    |    |        |  |  |  |  |  |
|----------------------------------------------------------------------------------------------------|----|--------|--|--|--|--|--|
| 选择待导入题库为文件<br>C:\Program Files\CRAC_HamSoft\ArExam\ArExamCSB\Lib\A类操作证书考试题库<br>(20131225).spl<br>正在导入和分析题库,请等<br>题库导入成功 |    |        |  |  |  |  |  |
| 生成试卷打印文件                                                                                                    | 确定 | 高级管理界面 |  |  |  |  |  |

### 17. 点击确定后会回到开始的画面

| 中国无线电协会业余无线电委员会<br>Chinese Radio Amateurs Club |                              |  |  |  |  |  |  |  |  |
|------------------------------------------------|------------------------------|--|--|--|--|--|--|--|--|
| 业余电合操作技术                                       | 能力验证考核系统                     |  |  |  |  |  |  |  |  |
| 考试作业————————————————————————————————————       | 考试管理                         |  |  |  |  |  |  |  |  |
| <b>机 上 考 试</b><br>生成试卷打印文件                     | 进入考试管理界面<br>高级管理<br>进入高级管理界面 |  |  |  |  |  |  |  |  |
| 退出系统                                           | 考场信息       考试类别              |  |  |  |  |  |  |  |  |
| 参考信息<br>软件版本                                   | 考场名称<br>管理员                  |  |  |  |  |  |  |  |  |

## 18. 这时单击上图中左上的'机上考试'按钮,就可以进入如下的模拟练习界面

| 机上答卷                                                                          |                                              |
|-------------------------------------------------------------------------------|----------------------------------------------|
| 第一步: 确认考试科目必须完成才能答题)<br>第一步: 确认考试科目<br>确认考试科目<br>确认考试科目<br>通<br>确认考试科目        | 考场标识         已用答题时间           自习场所         1 |
| 透照控制可直接输入有效题号或用按钮选择下一题或上一题     查看本题答案       题目总数     当前题号       域下一题     回上一题 | 结束考试选择放弃后不可恢复清谨慎!<br>计算结果并返回 放弃考试并返回         |
|                                                                               | 当前无附图                                        |
|                                                                               |                                              |
|                                                                               |                                              |
|                                                                               |                                              |
|                                                                               |                                              |
| СВ                                                                            |                                              |
| с с                                                                           |                                              |
| C D                                                                           |                                              |

其中姓名、身份证号什么的信息都可以不用填写,不影响练习。

每按一次'转下一题'按钮,会显示一个测试题,在下面单击自己认为正确的选项即可。 由于程序不能即时显示答得对错,只能最后看到错了几个,所以建议每答一道题后先点一下 '查看'按钮,以便知道自己本题答得是否正确,如果发现自己答得不对可以及时注意一下, 避免下次再选错。

A 类题库每次练习 30 道题, B 类每次练习 50 道题, C 类每次练习 80 道题。

答完单击'计算结果并返回'按钮可以查看本次练习的成绩,对于 A 类练习,如果你 能稳定保持每次答对 27 道题以上,基本考试就能通过。

祝大家早日通过考试取得操作证!

BH1SVT

2015年1月23日